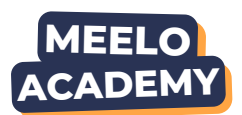

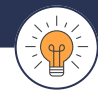

## Une analyse Finovox, c'est quoi?

Lorsque vous réalisez une vérification documentaire depuis le portail, vous pouvez accéder **aux** détails de l'analyse directement sur Finovox, notre partenaire spécialisé dans la détection de fraude documentaire.

Cela vous permet de mieux comprendre le résultat et de conforter votre décision.

### Comment accéder à l'analyse Finovox ?

Après avoir lancé l'analyse documentaire, il vous suffit de cliquer sur :

Détails de l'analyse

Puis sur :

Consultez l'analyse Finovox

## Interpréter le résultat

Finovox vous indique le niveau de risque du document :

- RISQUE ÉLEVÉ
- 🛑 RISQUE MODÉRÉ
- RISQUE FAIBLE

L'encadré "analyse anti fraude" centralise **l'ensemble** des alertes détectées sur le document.

# DÉTAILS DE L'ANALYSE 2D-DO

#### Identification

Cette option s'affiche lorsque l'outil détecte

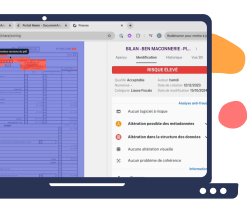

que des changements ont été faits sur le document.

Une surbrillance rouge apparait alors sur les éléments modifiés dans le document.

# 2D-DOC

Cet élément apparait dans Informations au niveau de l'Aperçu, lorsqu'un QR code

2D-DOC est présent dans le document.

L'outil va lire les informations présentes dans le code (nom, prénom, adresse...) afin de **s'assurer qu'elles sont identiques à celle présentes dans le document.** 

- Les données sont concordantes
- Les données sont discordantes

### Forensic

Cette fonctionnalité s'affiche lorsque l'outil détecte que **différentes** 

| * ************************************                                                                                                    | BILAN-OEN MACONNERIE - PL.                                                                                                    |
|----------------------------------------------------------------------------------------------------|----------------------------------------------------------------------------------------------------|
| - Internation                                                                                                    | Therease Research to a Research                                                                                                    |
| And the second second s | AND ALL AND                                                                                                    |
| Contraction of the local data                                                                                                    | Austral - Only Control Will Dec.<br>Austral - Only Control Will DEC.<br>Control Control Control Will DEC.<br>Control Control Control Will DEC.<br>Control Control |
| T INCOME IN THE OWNER                                                                                                    | Red par and freed                                                                                                    |
|                                                                                                    | Acout highest to finder                                                                                                    |
|                                                                                                    | O Abiration possible des metadosses                                                                                                    |
| Rober () Sala                                                                                                    | Alternation dans la structure des données                                                                                                    |
| California da california da ca | Annes alterative counting                                                                                                    |
| a manta handra hanna                                                                                                    | 2 Anise publicate in substance                                                                                                    |
| Diale Constant                                                                                                    | the second second second second second second second second second second second second second second second se                                                                                                    |
| Child Amortu August                                                                                                    | 2. Japan                                                                                                    |
| a woo-taracha and and a state                                                                                                    | a Manharen                                                                                                    |
| CINES-CAR                                                                                                    | -                                                                                                    |
| Contraction and Contraction                                                                                                    | D Winge denie beunet.                                                                                                    |

**police ou taille de caractères ont été utilisés** dans le document.

Une légende s'affiche vous permettant de les visualiser.

Notez qu'il n'y a rien d'alarmant à constater ce type d'altération dans un document.

#### Historique

Cette option apparait lorsque l'outil détecte qu'il existe **différentes** versions du documents.

Vous pouvez ainsi les comparer afin de voir quelles **modifications ont été effectuées. Celles-ci seront surlignées en rouge.** 

Nous conseillons de sélectionner **la version la plus antérieure et la plus récente.** 

|  | RAN ENROLMENTER: TA.<br>I Manage UN Constant<br>Second Second |
|--|----------------------------------------------------------------------------------------------------|
|  | Andoren<br>Ancor Ingicial è risque<br>Ablantion pessible des métadornée                                                                                                    |